# Analyze differentially expressed miRNAs

- Exploratory data analysis
- Detecting differentially expressed miRNAs
- Creating a list of miRNAs of interest

Typically, you would begin a miRNA expression analysis with the same steps outlined in the Importing Affymetrix CEL files section of the *Gene Expression* t utorial. Here, the data has already been imported and attributes added.

To being our analysis, we will open the miRNA Expression workflow.

• Select the miRNA Expression workflow from the Workflows drop-down menu

The miRNA Expression workflow provides a series of steps for analyzing miRNA expression data and integrating it with gene expression data (Figure 1).

| enomics Suite - 2/1 (ANOVAResults         | gene)                 | Factory Cont       | terre I lela      |               |                   |               |                      |             |              |                      |                      |   | -                                        |
|-------------------------------------------|-----------------------|--------------------|-------------------|---------------|-------------------|---------------|----------------------|-------------|--------------|----------------------|----------------------|---|------------------------------------------|
| ransform <u>V</u> iew <u>S</u> tat Filter | <u>o</u> ois <u>w</u> | indow <u>C</u> ust | tom <u>H</u> elp  |               |                   |               |                      |             |              |                      |                      |   | Workflows                                |
|                                           |                       |                    |                   |               |                   |               |                      |             |              |                      |                      |   | miRNA Expression                         |
|                                           | - 4                   |                    |                   | 0             |                   |               |                      |             |              |                      |                      |   | ✓ Import                                 |
| 🗖 🚺   🎦 🖬 🦉                               |                       |                    |                   | •             |                   |               |                      |             |              |                      |                      |   | Import Samples                           |
| niR_BrainHeart_intensities)               | Current               | t Selection 186    | 61                |               |                   |               |                      |             |              |                      |                      | ^ | Add Sample Attributes                    |
| luGeneST_BrainHeart_GeneInte              |                       | 1.<br>Column #     | 2.<br>Probasat ID | 3.            | 4.<br>Gene Symbol | 5.<br>RefSec  | 6.<br>p-value/Ticcue | 7.          | 8.           | 9.<br>Patio/Brain ve | 10.<br>Fold-Chapge/B |   | View Semple Information                  |
| VOVAResults gene)                         |                       | Column #           | Probeset ib       | nt            | Gene Symbol       | Kerbeg        | p-value(rissue)      | e)          | vs. Heart)   | Heart)               | ain vs. Heart)       | 4 | View Sample Information                  |
|                                           |                       |                    |                   |               |                   |               |                      |             |              |                      |                      |   | ✓ QA/QC                                  |
|                                           | 1.                    | 18661              | 8083779           | NM_001122752  | 2 SERPINI1        | NM_001122752  | 2.80113e-06          | 0.00048932  | 2.80113e-06  | 34.1381              | 34.1381              |   | PCA Scatter Plot                         |
|                                           | 2.                    | 24797              | 8143028           | NM_017812 //  | CHCHD3            | NM_017812     | 2.99382e-06          | 0.000526954 | 2.99382e-06  | 0.196247             | -5.09563             |   | Sample Box & Whiskers Chart              |
|                                           | 3.                    | 22014              | 8116534           | NM_032765 //  | TRIM52            | NM_032765     | 3.42305e-06          | 2.08268-05  | 3.42305e-06  | 1.86134              | 1.86134              |   | Sample Histogram                         |
|                                           | 4.                    | 28050              | 8172858           | NM_001111125  | IQSEC2            | NM_001111125  | 7.90025e-06          | 0.000870654 | 7.90025e-06  | 3.19735              | 3.19735              |   |                                          |
|                                           | 5.                    | 15/53              | 8054166           | NM_025244 //  | ISGA 10           | NM_025244     | 7.94332e-06          | 0.000130049 | 7.94332e-06  | 2.00348              | 2.00348              |   | Detect Differentially Expressed miRNA    |
|                                           | 6.                    | 5829               | 7954021           | NM_001310 //  | CREBL2            | NM_001310     | 8.70452e-06          | 3.38042e-05 | 8.70452e-06  | 2.07/51              | 2.07/51              |   | Detect Differentially Expressed military |
|                                           | 1.                    | /612               | 7972650           | NM_1/5929 //  | FGF14             | NM_175929     | 9.724312-06          | 0.0205134   | 9.724318-06  | 12.3537              | 12.3537              |   | View Sources of Variation                |
|                                           | 8.                    | 6/55               | 7953851           | INM_001098815 | KIAAU748          | INM_001098815 | 9.738828-06          | 0.0134063   | 9.738828-06  | 27.6273              | 27.6273              |   | Create List                              |
|                                           | 9.                    | 3597               | 7933071           |               | 79.07.4794        |               | 1.134/5e-05          | 2.40501e-05 | 1.134/50-05  | 1.59436              | 1.59436              |   | $\sim$ Visualization                     |
|                                           | 10.                   | 13457              | 8031650           | NM_020813 //  | ZNF471            | NM_020813     | 1.226628-05          | 0.000204846 | 1.226628-05  | 1.996/1              | 1.99671              |   | Cluster Based on Significant miRNAs      |
|                                           | 11.                   | 12970              | 0020920           | MACTO //      | MASTS<br>C11E70   | DC0000001     | 1.547502-05          | 0.00540722  | 1.547508-05  | 11.9000              | 11.9000              |   | ✓ miRNA Integration                      |
|                                           | 12.                   | 12154              | 7940400           | DL002331 //   |                   | DC002551      | 1.000098-00          | 0.000279085 | 1.000098-00  | 0.697706             | -1.45527             |   | Combine miRNAs with mRNA Targets         |
|                                           | 10.                   | 14912              | 0020703           | 11 TTABATO // | 00010             | NM_000001303  | 2.146210.05          | 0.002/8082  | 2.146210.05  | 25 1074              | 25 1074              |   | Find Querranted wiDNA Travel Q           |
|                                           | 15                    | 10462              | 8001325           | DDD10 //      | DFF 10            | 1441_020868   | 2.140312403          | 0.000547233 | 2.110310-03  | 0.006300             | -1 10327             |   | Find Overrepresented miRNA Target Se     |
|                                           | 16                    | 11517              | 9012423           | NM 025000 //  | C17orf69          | NM 025000     | 2.217010-03          | 0.000129607 | 2.2170-12-05 | 1 74602              | 1 74602              |   | Correlate miRNA and mRNA Data            |
|                                           | 17                    | 20625              | 9102260           | NM 017620 //  | DCHS2             | NM 017620     | 2.243776-03          | 0.000129007 | 2.245776-05  | 2 90252              | 2 90252              |   | ✓ Biological Interpretation              |
|                                           | 18                    | 12702              | 8024003           | NM 002579 //  | PALM              | NM 002579     | 2 28249e-05          | 0.00878101  | 2 28249e-05  | 2 04898              | 2 04898              |   | Gene Set Analysis                        |
|                                           | 19.                   | 25212              | 8146839           | BC041961 //   | C8orf34           | BC041961      | 2.53926e-05          | 0.102525    | 2.53926e-05  | 2.56046              | 2.56046              |   | Pathway Analysis                         |
|                                           | 20.                   | 11576              | 8013094           | NM 003653 //  | COPS3             | NM 003653     | 2.92404e-05          | 0.00152943  | 2.92404e-05  | 0.661699             | -1.51126             |   | · · ·                                    |
|                                           | 21.                   | 13592              | 8032899           | NM 182919 //  | TICAM1            | NM 182919     | 2.94448e-05          | 5.33176e-05 | 2.94448e-05  | 0.846523             | -1.1813              |   |                                          |
|                                           | 22.                   | 7636               | 7972810           | NM 024537 //  | CARS2             | NM 024537     | 3.04141e-05          | 0.00228575  | 3.04141e-05  | 0.481994             | -2.07471             |   |                                          |
|                                           | 23.                   | 6595               | 7962146           | NM 021238 //  | EAM60A            | NM 021238     | 3.08522e-05          | 0.000419985 | 3.08522e-05  | 0.225215             | -4.44021             |   |                                          |
|                                           | 24.                   | 22949              | 8124942           | NM 130463 //  | ATP6V1G2          | NM 130463     | 3.31027e-05          | 0.0262198   | 3.31027e-05  | 27,7308              | 27,7308              |   |                                          |
| V                                         | Power                 | 78869 Columna      | - 14              |               |                   | 1.5.1_200.100 |                      |             |              | 2.17000              |                      |   |                                          |

Figure 15. The miRNA Expression workflow

### Exploratory data analysis

Principal Components Analysis (PCA) is an excellent method to visualize similarities and differences between the samples in a data set. PCA can be

invoked through a workflow, by selecting is a from the main command bar, or by selecting Scatter Plot from the View section of the main toolbar. We will use a workflow.

#### • Select the Affy\_miR\_BrainHeart\_intensities spreadsheet

This is the probe intensities spreadsheet for the miRNA expression data (Figure 2). Each row is a sample; columns 7 to 9 give attribute information about each sample including tissue, replicate number, and scan date, while columns 10 on give prove intensities values.

| Partek Genomics Suite - 1 (Affy_miR_BrainHe    | eart_intensities)             |                            |                                                   |                      |          |        |           |            |          |           |     | - 🗆 X                                  |
|------------------------------------------------|-------------------------------|----------------------------|---------------------------------------------------|----------------------|----------|--------|-----------|------------|----------|-----------|-----|----------------------------------------|
| <u>File Edit Transform View Stat Filter Tr</u> | ools <u>W</u> indow           | Custom H                   | lelp                                              |                      |          |        |           |            |          |           |     |                                        |
|                                                |                               |                            |                                                   |                      |          |        |           |            |          |           |     | Workflows miRNA Expression             |
| Analysis X                                     |                               |                            |                                                   |                      |          |        |           |            |          |           |     |                                        |
|                                                | 🛱 🏵 🚺                         | Q                          |                                                   |                      |          |        |           |            |          |           |     | ✓ Import                               |
|                                                |                               |                            |                                                   |                      |          |        |           |            |          |           |     | Import Samples                         |
| 1 (Affy_miR_BrainHeart_intensities)            | Current Selection             | MB_mIRNA_                  | 9-5-08_brain_2ug_hyb_dex<br>3. 4.                 |                      | 6.       | 7.     | 8.        | 9.         | 10.      | 11.       | · ^ | Add Sample Attributes                  |
| 1 (ANOVAResults gene)                          | Original                      | Summarized                 | Difference Filename                               | Chip Type            | SampleID | Tissue | Replicate | Scan Date  | 14q-0_st | 14qI-1_st |     | View Sample Information                |
|                                                | 15-08_brain_                  | MB_miRNA_9<br>-5-08_brain_ | MB_miRNA_9MB_miRNA_9<br>-5-08_brain_08_brain_2ug  | -5- miRNA-1_0<br>j_h | B1       | brain  | rep1      | 09/05/2008 | 3.17288  | 1.73392   |     | ∼ qa/qc                                |
|                                                | x_rep1.CEL.                   | 2ug_hyb_de<br>x_rep1.CEL.  | 2ug_hyb_de yb_dex_rep1<br>x_rep1.CEL. EL          | .C                   |          |        |           |            |          |           |     | PCA Scatter Plot                       |
|                                                | 2. MB_miRNA_9                 | MB_miRNA_9                 | MB_miRNA_9MB_miRNA_9                              | -5- miRNA-1_0        | B2       | brain  | rep2      | 09/05/2008 | 2.23762  | 1.7257    |     | Sample Box & Whiskers Chart            |
|                                                | -5-08_brain_<br>2ug_hyb_de    | 2ug_hyb_de                 | 2ug_hyb_de_yb_dex_rep2                            | .C                   |          |        |           |            |          |           |     | Sample Histogram                       |
|                                                | x_rep2.CEL.                   | x_rep2.CEL.                | x_rep2.CEL. EL<br>nima                            |                      |          |        |           |            |          |           |     | $\sim$ Analysis                        |
|                                                | 3. MB_miRNA_9<br>-5-08_brain_ | MB_miRNA_9<br>-5-08_brain_ | MB_miRNA_9MB_miRNA_9<br>-5-08_brain_08_brain_2ug  | -5- miRNA-1_0<br>j_h | B3       | brain  | rep3      | 09/05/2008 | 2.94526  | 1.73392   |     | Detect Differentially Expressed miRNAs |
|                                                | 2ug_hyb_de<br>x_rep3.CEL.     | 2ug_hyb_de<br>x_rep3.CEL.  | 2ug_hyb_de yb_dex_rep3<br>x_rep3.CEL. EL          | .C                   |          |        |           |            |          |           |     | View Sources of Variation              |
|                                                | 4. MB_miRNA_9                 | MB_miRNA_9                 | MB_miRNA_9MB_miRNA_9                              | -5- miRNA-1_0        | H1       | heart  | rep1      | 09/05/2008 | 1.49979  | 1.74093   |     | Create List                            |
|                                                | -5-08_heart<br>_2ug_hyb_d     | -5-08_heart<br>_2ug_hyb_d  | -5-08_heart_08_heart_2u<br>_2ug_hyb_d hyb_dex_rep | 7<br>1.              |          |        |           |            |          |           |     | argee Visualization                    |
|                                                | ex_rep1.CEL                   | ex_rep1.CEL                | .ex_rep1.CELCEL<br>                               |                      |          |        |           | (          |          |           |     | Cluster Based on Significant miRNAs    |
|                                                | 5. MB_mRNA_9<br>-5-08_heart   | -5-08_heart                | -5-08_heart_08_heart_2u                           | -5-mRNA-1_0          | H2       | heart  | rep2      | 09/05/2008 | 1.80365  | 1.48/44   |     | $\sim$ miRNA Integration               |
|                                                | _2ug_hyb_d<br>ex_rep2.CEL     | _2ug_hyb_d<br>ex_rep2.CEL  | 2ug_hyb_d hyb_dex_rep<br>.ex_rep2.CEL CEL         | 2.                   |          |        |           |            |          |           |     | Combine miRNAs with mRNA Targets       |
|                                                | 6. MB_miRNA_9                 | MB_miRNA_9                 | MB_miRNA_9MB_miRNA_9                              | -5- miRNA-1_0        | H3       | heart  | rep3      | 09/05/2008 | 1.75221  | 1.83128   |     | Find Overrepresented miRNA Target Sets |
|                                                | -5-08_heart<br>_2ug_hyb_d     | -5-08_heart<br>_2ug_hyb_d  | -5-08_heart_08_heart_2u<br>_2ug_hyb_d_hyb_dex_rep | 7<br>3.              |          |        |           |            |          |           |     | Correlate miRNA and mRNA Data          |
|                                                | ex_rep3.CEL                   | ex_rep3.CEL                | ex_rep3.CEL CEL<br>                               |                      |          |        |           |            |          |           |     | arphi Biological Interpretation        |
|                                                | -                             |                            |                                                   |                      |          |        |           |            |          |           |     | Gene Set Analysis                      |
|                                                | -                             |                            |                                                   |                      |          |        |           |            |          |           |     | Pathway Analysis                       |
|                                                |                               |                            |                                                   |                      |          |        |           |            |          |           |     |                                        |
|                                                |                               |                            |                                                   |                      |          |        |           |            |          |           |     |                                        |
|                                                |                               |                            |                                                   |                      |          |        |           |            |          |           |     |                                        |
|                                                |                               |                            |                                                   |                      |          |        |           |            |          |           |     |                                        |
| ×                                              | Rows: 6 Columns               | ; 7824 /                   |                                                   |                      |          |        |           |            |          |           |     |                                        |
|                                                | ]                             | (                          |                                                   |                      |          |        |           |            |          | ,         | ~   |                                        |
|                                                |                               |                            |                                                   |                      |          |        |           |            |          |           |     |                                        |

Figure 16. Viewing the miRNA probe intensities spreadsheet

• Select PCA Scatter Plot from the QA/QC section of the workflow

A new tab will open showing a PCA scatter plot (Figure 3).

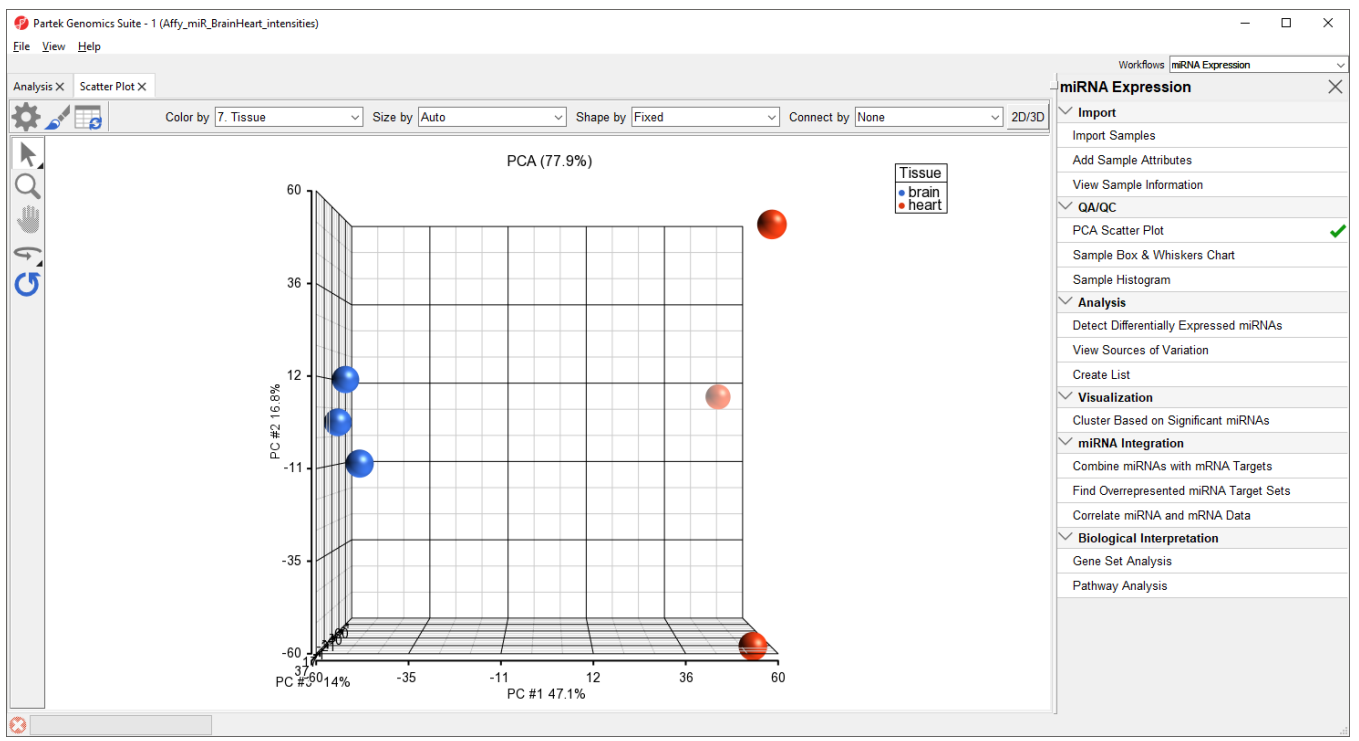

Figure 17. PCA scatter plot. Samples are spheres. Samples with more similar miRNA expression are close together while dissimilar samples are further apart.

In this PCA scatter plot, each point represents a sample in the spreadsheet. Points that are close together in the plot are more similar, while points that are far apart in the plot are more dissimilar.

To better view the data, we can rotate the plot.

- Select () to activate Rotate Mode
- Click and drag to rotate the plot

Rotating the plot allows us to look for outliers in the data on each of the three principal components (PC1-3). The percentage of the total variation explained by each PC is listed by its axis label. The chart label shows the sum percentage of the total variation explained by the displayed PCs.

Here, we can see that the brain and heart samples are well separated across PC1, which is expected.

For more information about customizing the plot, please see Exploring the data set with PCA from the Gene Expression with Batch Effect tutorial.

### Detecting differentially expressed miRNAs

Copyright © 2018 by Partek Incorporated. All Rights Reserved. Reproduction of this material without express written consent from Partek Incorporated is strictly prohibited.

Next, we will identify miRNAs that are differentially expressed between brain and heart tissues.

- Select the Analysis tab
- Select the Affy\_miR\_BrainHeart\_intensities spreadsheet
- Select Detect Differentially Expressed miRNAs from the Analysis section of the workflow

The ANOVA dialog (Figure 4) allows us to configure the comparisons we want to make between samples and groups within the data set.

| ANOVA of Spreadsheet 1                        | ×                                                                    |
|-----------------------------------------------|----------------------------------------------------------------------|
| Experimental Factor(s) 7. Tissue 8. Replicate | ANOVA Factor(s)   Add Factor >   Add Interaction >   < Remove Factor |
| Save Model Load Model                         | Contrasts Cross Tabs 🕜 Advanced                                      |
| Specify Output File C:/Partek Trainin         | ng Data/miRNA_tutorial_data/ANOVAResults Browse                      |
|                                               | OK Cancel Apply                                                      |
|                                               |                                                                      |

Figure 18. ANOVA dialog

- Select **Tissue** from the *Experimental Factor(s)* panel
- Select Add Factor > to move Tissue to the ANOVA Factor(s) panel

The Contrasts... button will now be available to select.

• Select Contrasts...

The Configure ANOVA dialog (Figure 5) is used to set up contrasts. Contrasts are the comparisons between groups and are where experimental questions can be asked. In this study, we are asking what miRNAs are differentially expressed between heart and brain tissue.

| Configure of Spreadshe                                               | et 1     |                                           |                             |                        | ×        |
|----------------------------------------------------------------------|----------|-------------------------------------------|-----------------------------|------------------------|----------|
| Data is already log transform     Yes Base 2.0     Others Statistics | med?     | ⊙ No                                      | Report compa<br>Fold change | orisons as:<br>C Diffe | rence    |
| Estimate F                                                           | ratio    | T statistic                               | 95% 0                       | CI for Fold change     | 0        |
| Select Factor/Interaction<br>Candidate Level(s)                      | Label    | 7. Tissue<br>Group 1                      |                             |                        | ~        |
| brain<br>heart                                                       | A<br>< R | dd Contrast Level ><br>emove Contrast Lev | /el                         |                        |          |
|                                                                      | Label    | Group 2                                   |                             |                        |          |
|                                                                      | < R      | emove Contrast Level >                    | /el                         |                        |          |
|                                                                      |          | Ad                                        | d Contrast                  | ? Add Combin           | ations ? |
| Contrast Name                                                        |          | Factor/Interaction                        | Stat                        | us                     | Delete   |
|                                                                      |          |                                           |                             | <b>–</b>               |          |
| •                                                                    |          |                                           |                             | OK                     | Cancel   |

Figure 19. ANOVA configuration dialog

- Select Yes for Data is already log transformed?
- Select Fold change for *Report comparisons as*Select 7. Tissue from the *Select Factor/Interaction* drop-down menu
- Select brain from the left panel
- Select Add Contrast Level > to move brain to the upper group initially Group 1
- Select heart from the left panel

• Select Add Contrast Level > to move *heart* to the lower group - initially Group 2

This contrast (Figure 6) will compare expression of miRNAs in brain samples to expression in heart samples with brain as the numerator and heart as the denominator for fold-change calculations.

| Configure of Spreadshee                          | et 1                         |                        |                                |                      | ×       |
|--------------------------------------------------|------------------------------|------------------------|--------------------------------|----------------------|---------|
| Data is already log transform<br>O Yes Base 2.0  | ned?                         | No R                   | eport compariso<br>Fold change | ns as:<br>C Differen | nce     |
| Estimate F                                       | ratio 🗌 T si                 | atistic                | 95% CI fo                      | r Fold change        | 0       |
| Select Factor/Interaction:<br>Candidate Level(s) | 7. Tissue                    |                        |                                |                      | ~       |
| brain<br>heart                                   | Add Contrast<br>< Remove Con | Level >                | brain                          |                      |         |
|                                                  | Label heart                  |                        |                                |                      |         |
|                                                  | Add Contrast                 | Level ><br>trast Level | heart                          |                      |         |
|                                                  |                              | Add Co                 | ontrast 💦 🕜                    | Add Combinat         | tions ? |
| Contrast Name                                    | Factor/Inter                 | action                 | Status                         |                      | Delete  |
| 4                                                |                              |                        |                                | <b>▼</b>             |         |
|                                                  |                              |                        |                                | ОК                   | Cancel  |

Figure 20. Configuring a contrast between brain and heart tissue in the ANOVA dialog

- Select Add Contrast
- Select OK

The Contrasts... button should now read Contrasts Included.

• Select **OK** to run the ANOVA as configured

An ANOVA Results sheet, *ANOVAResults*, will be created as a child spreadsheet of *Affy\_miR\_BrainHeart\_intensities* (Figure 7). In this spreadsheet, each row represents a probe set and the columns represent the computation results for that probe set. Although not synonymous, probe set and gene will be treated as synonyms in this tutorial for convenience. By default, the genes are sorted in ascending order by the p-value of the first categorical factor, which, in this case, is *Tissue*. This means the most significant differentially expressed miRNAs between the brain and heart (up-regulated and donw-regulated) are at the top of the spreadsheet.

| 🤣 Partek Genomics Suite - 1/ANOVA-1way (AN          | IOVARe       | sults *)                    |                   |                                     |                     |                       |                      |                      |                 |                  |                  |     | - 0                                    | ×        |
|-----------------------------------------------------|--------------|-----------------------------|-------------------|-------------------------------------|---------------------|-----------------------|----------------------|----------------------|-----------------|------------------|------------------|-----|----------------------------------------|----------|
| <u>File Edit Transform View Stat Filter To</u>      | ols <u>V</u> | <u>V</u> indow <u>C</u> ust | om <u>H</u> elp   |                                     |                     |                       |                      |                      |                 |                  |                  |     |                                        |          |
|                                                     |              |                             |                   |                                     |                     |                       |                      |                      |                 |                  |                  |     | Workflows miRNA Expression             | ~        |
| Analysis × Scatter Plot ×                           |              |                             |                   |                                     |                     |                       |                      |                      |                 |                  |                  |     | miRNA Expression                       | $\times$ |
| 🕒 👝 🗔 🛋 🛛 🛃 🖌                                       | - 4          |                             | $\circ$           | 0                                   |                     |                       |                      |                      |                 |                  |                  |     | └ Import                               |          |
|                                                     | _ V          | Y <b>-</b>                  | $\sim$            | •                                   |                     |                       |                      |                      |                 |                  |                  |     | Import Samples                         |          |
| □ 1 (Affy_miR_BrainHeart_intensities)               | Curren       | t Selection 268             | •                 |                                     |                     |                       |                      |                      |                 |                  |                  | ^   | Add Sample Attributes                  |          |
| ANOVA-1way (ANOVAResults) *                         |              | 1.<br>Column #              | 2.<br>Probeset ID | <ol> <li>p-value(Tissue)</li> </ol> | 4.<br>p-value(brain | 5.<br>Ratio(brain vs. | 6.<br>Fold-Change(br | 7.<br>Fold-Change(br | 8.<br>F(Tissue) | 9.<br>SS(Tissue) | 10.<br>SS(Error) |     | View Sample Information                |          |
| 2 (Affy_HuGeneST_BrainHeart_GeneInte<br>1 (ANO)(AD) |              |                             |                   |                                     | vs. heart)          | heart)                | ain vs. heart)       | ain vs. heart)       |                 |                  |                  | 12  |                                        |          |
| I (ANOVAResults gene)                               | 1.           | 2689                        | fru-miR-128_st    | 1.85766e-10                         | 1.85766e-10         | 21.6101               | 21.6101              | brain up vs          | 179715          | 29.4857          | 0.000656276      |     | DCA Sector Plat                        |          |
|                                                     | 2.           | 5453                        | odi-miR-1c_st     | 9.41986e-10                         | 9.41986e-10         | 0.000968415           | -1032.62             | brain down vs        | 79806           | 150.363          | 0.00753642       |     |                                        | ~        |
|                                                     | 3.           | 1515                        | bta-miR-128_st    | 1.09102e-09                         | 1.09102e-09         | 19.0084               | 19.0084              | brain up vs          | 74154.7         | 27.0755          | 0.00146049       |     | Sample Box & Whiskers Chart            |          |
|                                                     | 4.           | 3139                        | hsa-miR-124_st    | 1.43893e-09                         | 1.43893e-09         | 4087.94               | 4087.94              | brain up vs          | 64570.4         | 215.898          | 0.0133744        |     | Sample Histogram                       |          |
|                                                     | 5.           | 2054                        | an-mR-133_st      | 3.620/e-09                          | 3.6207e-09          | 0.00/956/8            | -125.679             | brain down vs        | 40704.6         | 72.9466          | 0.00716839       |     | ✓ Analysis                             |          |
|                                                     | 6.           | 7365                        | tni-mR-1_st       | 4.2225e-09                          | 4.2225e-09          | 0.00151453            | -660.269             | brain down vs        | 37692.3         | 131.609          | 0.0139666        |     | Detect Differentially Expressed miRNAs | -        |
|                                                     | 1.           | 5/55                        | ppa-mik-128_st    | 1.4344/e-08                         | 1.4344/e-08         | 19.0394               | 19.0394              | brain up vs          | 20448.4         | 27.1054          | 0.00530221       |     | View Sources of Variation              |          |
|                                                     | 8.           | 1942                        | cra-miR-199_st    | 1.53310-08                          | 1.53310-08          | 0.051201              | -19.5309             | brain down vs        | 19779.6         | 27.5764          | 0.0055/6/3       |     | Create List                            |          |
|                                                     | 9.           | 6105                        | ppy-mik-126_st    | 1.009090-00                         | 1.009090-00         | 4101.24               | 20.2519              | brain up vs          | 10040.0         | 20.2552          | 0.00599655       |     |                                        |          |
|                                                     | 10.          | 4024                        | ppymilk=12md_s    | 2.25104e.09                         | 2.25104e.08         | 0.00208622            | 250.959              | brain dawa wa        | 16222.0         | 210.000          | 0.0322525        |     | Visualization                          |          |
|                                                     | 11.          | 6451                        | niconnic-100a_    | 2.231040-00                         | 2.231040-08         | 2597.05               | 2230.030             | brain up up          | 16322.0         | 200,164          | 0.0233333        |     | Cluster Based on Significant miRNAs    |          |
|                                                     | 12.          | 7579                        | vtr.miD-124 et    | 2.474496-09                         | 2.273070-00         | 3471.03               | 3471.03              | brain up vo          | 10233.3         | 203.104          | 0.0533102        |     | ✓ miRNA Integration                    |          |
|                                                     | 14           | 4074                        | mdo.miP-1 et      | 2.57466.09                          | 2.551460.09         | 0.00105015            | .052.245             | brain down yr        | 15221.6         | 146 977          | 0.0393102        |     | Combine miRNAs with mRNA Targets       |          |
|                                                     | 15.          | 7327                        | tni-miR-128 st    | 2.88955e-08                         | 2.88955e-08         | 22, 1323              | 22, 1323             | brain up vs          | 14406.5         | 29,9456          | 0.00831445       |     | Find Overrepresented miRNA Target Sets |          |
|                                                     | 16.          | 2438                        | dre-miR-128 st    | 3.02956e-08                         | 3.02956e-08         | 19.1748               | 19.1748              | brain up vs          | 14069.6         | 27.236           | 0.00774319       |     | Correlate miRNA and mRNA Data          |          |
|                                                     | 17.          | 3950                        | lla-miR-133a st   | 3.31359e-08                         | 3.31359e-08         | 0.00286725            | -348.767             | brain down vs        | 13453           | 107.005          | 0.0318161        |     | Biological Interpretation              |          |
|                                                     | 18.          | 1509                        | bta-miR-124a_s    | 3.64338e-08                         | 3.64338e-08         | 3364.43               | 3364.43              | brain up vs          | 12829.5         | 205.902          | 0.0641963        |     | Cone Set Analysis                      |          |
|                                                     | 19.          | 4884                        | mmu-miR-24_st     | 4.49561e-08                         | 4.49561e-08         | 0.311111              | -3.21429             | brain down vs        | 11549.3         | 4.25631          | 0.00147413       |     |                                        |          |
|                                                     | 20.          | 1078                        | aga-miR-124_st    | 4.59817e-08                         | 4.59817e-08         | 2765.3                | 2765.3               | brain up vs          | 11419.7         | 196.078          | 0.0686803        |     | Pathway Analysis                       |          |
|                                                     | 21.          | 2840                        | gga-miR-1a_st     | 5.70521e-08                         | 5.70521e-08         | 0.000787278           | -1270.2              | brain down vs        | 10251.8         | 159.47           | 0.0622215        |     |                                        |          |
|                                                     | 22.          | 2506                        | dre-miR-199-sta   | 5.75155e-08                         | 5.75155e-08         | 0.0508008             | -19.6847             | brain down vs        | 10210.4         | 27.7222          | 0.0108604        |     |                                        |          |
|                                                     | 23.          | 2628                        | dre-miR-9_st      | 5.98518e-08                         | 5.98518e-08         | 134.731               | 134.731              | brain up vs          | 10009           | 75.061           | 0.0299973        |     |                                        |          |
|                                                     | 24.          | 7555                        | xla-miR-133a_st   | 6.43796e-08                         | 6.43796e-08         | 0.00318158            | -314.309             | brain down vs        | 9650.54         | 103.236          | 0.0427899        |     |                                        |          |
|                                                     | 75           | 5747                        | moa.miD74 et      | 6 57071a.08                         | 6 57071a.08         | 0 305780              | -3 22023             | brain down ve        | 0557 57         | 4 38303          | 0.00183534       |     |                                        |          |
| < >                                                 | Rows:        | 7815 Columns:               | 11 <              |                                     |                     |                       |                      |                      |                 |                  |                  | > ~ |                                        |          |
| 3                                                   |              |                             |                   |                                     |                     |                       |                      |                      |                 |                  |                  |     | L.                                     |          |

Figure 21. Viewing the ANOVA results spreadsheet

You may explore what is known about any listed miRNA using external databases TargetScan, miRBase, microRNA.org, or miR2Disease, by right-clicking a row header, selecting *Find miRNA in..* and choosing one of the external databases. This will open a web page in your default web browser and requires your computer be connected to the internet.

For more information about AVOVA in Partek Genomics Suite, see Identifying differentially expressed genes using ANOVA.

#### Creating a list of miRNAs of interest

The ANOVA results spreadsheet includes every miRNA on the array for a total of 7815 miRNAs. However, many of these miRNAs are not significantly differentially expressed between brain and heart and, thus, are not of interest. Next, we will create a filtered list of significantly differentially expressed miRNAs.

- Select the ANOVAResults spreadsheet
- · Select Create List from the Analysis section of the workflow

The List Manager dialog will open (Figure 8).

• Select brain vs. heart under Contrast: find genes that change between two categories

By default, the fold-change and significance thresholds are set to > 2, < -2 and p-value with FDR < 0.05. These defaults are appropriate for this tutorial so we will leave them in place.

• Select Create to create a new list, brain vs. heart containing only the 1404 miRNAs that pass the criteria

| 🌮 Lie | st Manager                |                                                                        |                                                                        |                                         | _             |          | ×  |
|-------|---------------------------|------------------------------------------------------------------------|------------------------------------------------------------------------|-----------------------------------------|---------------|----------|----|
| List  | Spreadsheet Name          | List Info Venn Diagram                                                 | ANOVA Streamlined                                                      | Advanced                                |               |          |    |
| A     | 1 (Affy_miR_BrainHeart_ir | Single factor: find genes t                                            | that vary across all samp                                              | les upon single factor                  |               |          |    |
| В     | 1/ANOVA-1way (ANOVA       | Name                                                                   |                                                                        | Setting                                 |               | # Pass   |    |
| с     | 2 (Affy_HuGeneST_BrainH   | O Tissue                                                               |                                                                        |                                         |               |          |    |
| D     | 2/1 (ANOVAResults gene)   |                                                                        |                                                                        |                                         |               |          |    |
|       |                           | Contrast: find genes that                                              | change between two ca                                                  | tegories                                |               |          |    |
|       |                           | Name                                                                   |                                                                        | Setting                                 |               | # Pass   |    |
|       |                           | Iteration brain vs. heart                                              |                                                                        | Have Any Change                         | ~             | 1404     |    |
|       |                           |                                                                        |                                                                        |                                         |               |          |    |
|       |                           | Configuration for "brain v                                             | s. heart"                                                              |                                         | # Pa          | ss: 1404 |    |
|       |                           | Include size of the d                                                  | hange Chi                                                              | ange > 2 OR Change < -2                 |               |          |    |
|       |                           | Include significance                                                   | of the change p-\                                                      | value with FDR v < 0.05                 |               |          |    |
|       |                           | 1404 genes passed the sp<br>You are about to create a<br>Have Any Chan | pecified criteria.<br>list of genes that<br>ge in brain relative to he | art with fdr (step up) < 0.05, Change > | 2 or Change < | -2       | *  |
| <     | >                         | Save list as: brain vs                                                 | s. heart Br                                                            | rowse Create                            | [             | Configu  | re |
|       |                           |                                                                        |                                                                        |                                         |               | Close    | e  |

Figure 22. Creating a list of significantly differentially expressed miRNAs

A new spreadsheet, brain vs. heart will be created as a child spreadsheet of Affy\_miR\_BrainHeart (Figure 9).

| Partek Genomics Suite - 1/brain_vs_heart (brain_vs_heart) | rain vs.   | heart)          |                   |                       |                     |                       |                      |                                 |                 |                  |             |          | - 1                                  | ×      |
|-----------------------------------------------------------|------------|-----------------|-------------------|-----------------------|---------------------|-----------------------|----------------------|---------------------------------|-----------------|------------------|-------------|----------|--------------------------------------|--------|
| <u>File Edit Transform View Stat</u> Filter T             | ools       | Window Cu       | stom <u>H</u> elp |                       |                     |                       |                      |                                 |                 |                  |             |          | Workflows miDNA Expransion           |        |
| Analysis M. Conttan Dist M.                               |            |                 |                   |                       |                     |                       |                      |                                 |                 |                  |             |          | miRNA Expression                     | ×      |
|                                                           |            | A               |                   |                       |                     |                       |                      |                                 |                 |                  |             |          |                                      | ~      |
|                                                           | <b>=</b> { | æ               | QY                |                       |                     |                       |                      |                                 |                 |                  |             |          | ✓ Import                             |        |
|                                                           |            |                 | •••               | -                     |                     |                       |                      |                                 |                 |                  |             |          | Import Samples                       |        |
| 1 (Affy_miR_BrainHeart_intensities) ^ _                   | Curren     | t Selection 268 | 9                 |                       |                     |                       | 6                    | -                               |                 | -                |             | <u>^</u> | Add Sample Attributes                |        |
| ANOVA-1way (ANOVAResults)                                 |            | 1.<br>Column #  | 2.<br>Probeset ID | 3.<br>p-value(Tissue) | 4.<br>p-value(brain | 5.<br>Ratio(brain vs. | 6.<br>Fold-Change(br | 7.<br>Fold-Change(br            | 8.<br>F(Tissue) | 9.<br>SS(Tissue) | SS(Error)   | 1        | View Sample Information              |        |
| Drain_vs_heart (brain vs. heart)                          |            |                 |                   |                       | vs. heart)          | heart)                | ain vs. heart)       | ain vs. heart)<br>(Description) |                 |                  |             | -        | V QA/QC                              |        |
| 1 (ANOVAResults gene)                                     | 1.         | 2689            | fru-miR-128 st    | 1.85766e-10           | 1.85766e-10         | 21.6101               | 21.6101              | brain up vs                     | 179715          | 29.4857          | 0.000656276 | 1        | PCA Scatter Plot                     |        |
|                                                           | 2.         | 5453            | odi-miR-1c_st     | 9.41986e-10           | 9.41986e-10         | 0.000968415           | -1032.62             | brain down vs                   | 79806           | 150.363          | 0.00753642  | i        | Correla Day & Whiches Obst           | · ·    |
|                                                           | 3.         | 1515            | bta-miR-128_st    | 1.09102e-09           | 1.09102e-09         | 19.0084               | 19.0084              | brain up vs                     | 74154.7         | 27.0755          | 0.00146049  | 1        | Sample Box & whiskers Chart          |        |
|                                                           | 4.         | 3139            | hsa-miR-124_st    | 1.43893e-09           | 1.43893e-09         | 4087.94               | 4087.94              | brain up vs                     | 64570.4         | 215.898          | 0.0133744   | 1        | Sample Histogram                     |        |
|                                                           | 5.         | 2054            | cin-miR-133_st    | 3.6207e-09            | 3.6207e-09          | 0.00795678            | -125.679             | brain down vs                   | 40704.6         | 72.9466          | 0.00716839  | i        | ✓ Analysis                           |        |
|                                                           | 6.         | 7365            | tni-miR-1_st      | 4.2225e-09            | 4.2225e-09          | 0.00151453            | -660.269             | brain down vs                   | 37692.3         | 131.609          | 0.0139666   | 1        | Detect Differentially Expressed miRN | As 🗸 🗸 |
|                                                           | 7.         | 5755            | ppa-miR-128_st    | 1.43447e-08           | 1.43447e-08         | 19.0394               | 19.0394              | brain up vs                     | 20448.4         | 27.1054          | 0.00530221  | 1        | View Sources of Variation            |        |
|                                                           | 8.         | 1942            | cfa-miR-199_st    | 1.5331e-08            | 1.5331e-08          | 0.051201              | -19.5309             | brain down vs                   | 19779.6         | 27.5764          | 0.00557673  | 1        | Create List                          |        |
|                                                           | 9.         | 6108            | ppy-miR-128_st    | 1.68969e-08           | 1.68969e-08         | 20.2519               | 20.2519              | brain up vs                     | 18840.6         | 28.2532          | 0.00599835  | 1        |                                      |        |
|                                                           | 10.        | 6105            | ppy-miR-124a_s    | 1.72471e-08           | 1.72471e-08         | 4101.24               | 4101.24              | brain up vs                     | 18648.3         | 216.066          | 0.0463454   | 1        | Cluster Based on Significant miPNAs  |        |
|                                                           | 11.        | 4034            | mdo-miR-133a_     | 2.25104e-08           | 2.25104e-08         | 0.00398632            | -250.858             | brain down vs                   | 16322.8         | 95.2987          | 0.0233535   | 1        | Cluster Dased on Significant michael |        |
|                                                           | 12.        | 6451            | ptr-miR-124a_s    | 2.27587e-08           | 2.27587e-08         | 3587.05               | 3587.05              | brain up vs                     | 16233.5         | 209.164          | 0.0515387   | 1        | miRNA Integration                    |        |
|                                                           | 13.        | 7578            | xtr-miR-124_st    | 2.47448e-08           | 2.47448e-08         | 3471.03               | 3471.03              | brain up vs                     | 15568.3         | 207.487          | 0.0533102   | 1        | Combine miRNAs with mRNA Target      | 3      |
|                                                           | 14.        | 4074            | mdo-miR-1_st      | 2.55146e-08           | 2.55146e-08         | 0.00105015            | -952.245             | brain down vs                   | 15331.6         | 146.872          | 0.0383189   | 1        | Find Overrepresented miRNA Target    | Sets   |
|                                                           | 15.        | 7327            | tni-miR-128_st    | 2.88955e-08           | 2.88955e-08         | 22.1323               | 22.1323              | brain up vs                     | 14406.5         | 29.9456          | 0.00831445  | 1        | Correlate miRNA and mRNA Data        |        |
|                                                           | 16.        | 2438            | dre-miR-128_st    | 3.02956e-08           | 3.02956e-08         | 19.1748               | 19.1748              | brain up vs                     | 14069.6         | 27.236           | 0.00774319  | 1        | ✓ Biological Interpretation          |        |
|                                                           | 17.        | 3950            | lla-miR-133a_st   | 3.31359e-08           | 3.31359e-08         | 0.00286725            | -348.767             | brain down vs                   | 13453           | 107.005          | 0.0318161   | 1        | Gene Set Analysis                    |        |
|                                                           | 18.        | 1509            | bta-miR-124a_s    | 3.64338e-08           | 3.64338e-08         | 3364.43               | 3364.43              | brain up vs                     | 12829.5         | 205.902          | 0.0641963   | 1        | Bathway Analysis                     |        |
|                                                           | 19.        | 4884            | mmu-miR-24_st     | 4.49561e-08           | 4.49561e-08         | 0.311111              | -3.21429             | brain down vs                   | 11549.3         | 4.25631          | 0.00147413  | 1        | Fattiway Analysis                    |        |
|                                                           | 20.        | 1078            | aga-miR-124_st    | 4.59817e-08           | 4.59817e-08         | 2765.3                | 2765.3               | brain up vs                     | 11419.7         | 196.078          | 0.0686803   | 1        |                                      |        |
|                                                           | 21.        | 2840            | gga-miR-1a_st     | 5.70521e-08           | 5.70521e-08         | 0.000787278           | -1270.2              | brain down vs                   | 10251.8         | 159.47           | 0.0622215   | 1        |                                      |        |
|                                                           | 22.        | 2506            | dre-miR-199-sta   | 5.75155e-08           | 5.75155e-08         | 0.0508008             | -19.684/             | brain down vs                   | 10210.4         | 27.7222          | 0.0108604   | 1        |                                      |        |
|                                                           | 23.        | 2028            | ure-mik-9_st      | 5.985186-08           | 5.985186-08         | 134./31               | 214 200              | brain up vs                     | 10009           | /5.061           | 0.0299973   |          |                                      |        |
|                                                           | 24.        | 5242            | mpo.miR-24_=t     | 6 570710-00           | 6 570710-00         | 0.00318158            | -2 22022             | brain down vs                   | 9030.54         | 4 29202          | 0.00183534  |          |                                      |        |
|                                                           | Rows:      | 1404 Columns:   | 11 <              |                       |                     |                       |                      |                                 |                 |                  | >           | ~        |                                      |        |
|                                                           |            |                 |                   |                       |                     |                       |                      |                                 |                 |                  |             |          |                                      |        |

Figure 23. Viewing brain vs. heart spreadsheet

To view the miRNAs with the largest difference between tissues, we can sort by fold-change.

- Right-click the 6. Fold-Change(brain vs. heart) column header
- Select Sort Descending by Absolute Value from the pop-up menu

The top 33 miRNAs we see (Figure 10) are all miR-124 from different species. The miRNA miR-124 is the most abundant miRNA in neuronal cells so this finding is expected. The multiple species versions of miR-124 are present because Affymetrix GeneChip miRNA arrays provide comprehensive coverage of miRNAs from multiple organisms including human, mouse, rat, canine, monkey, and many more on a single chip. The miRNAs from these different species are highly homologous so probes targeting miRNAs from other species will hybridize with human miRNAs. Therefore, we need to filter the list of miRNAs to include only human miRNAs.

| Partek Genomics Suite - 1/brain_vs_heart (<br>Edit View Stat Filter | orain vs<br>Tools | . heart *)<br>Window Cu | stom Heln         |                       |             |                      |                      |                      |                 |                  |                  |   | — C                                   | 1 >  |
|---------------------------------------------------------------------|-------------------|-------------------------|-------------------|-----------------------|-------------|----------------------|----------------------|----------------------|-----------------|------------------|------------------|---|---------------------------------------|------|
| can yew gat the                                                     | 10013             | <u>Mindow C</u> u       | storn Tich        |                       |             |                      |                      |                      |                 |                  |                  |   | Workflows miRNA Expression            |      |
| lysis × Scatter Plot ×                                              |                   |                         |                   |                       |             |                      |                      |                      |                 |                  |                  |   | miRNA Expression                      |      |
|                                                                     | <b>.</b>          | ♠ 👫                     | $\bigcirc$        | 0                     |             |                      |                      |                      |                 |                  |                  |   | └─ Import                             |      |
|                                                                     |                   |                         |                   |                       |             |                      |                      |                      |                 |                  |                  |   | Import Samples                        |      |
| 1 (Affy_miR_BrainHeart_intensities) ^                               | Currer            | t Selection 732         | 3                 |                       |             |                      |                      |                      |                 |                  |                  | ^ | Add Sample Attributes                 |      |
| ANOVA-1way (ANOVAResults)                                           |                   | 1.<br>Column #          | 2.<br>Probeset ID | 3.<br>n-value/Tissue) | 4.          | 5.<br>Patio/brain.ve | 6.<br>Fold-Change/br | 7.<br>Fold-Change/br | 8.<br>E(Tissue) | 9.<br>SS(Tissue) | 10.<br>SS(Error) |   | View Sample Information               |      |
| brain_vs_heart (brain vs. heart) *                                  |                   | Column #                | TODESCEID         | p valac(hissoc)       | vs. heart)  | heart)               | ain vs. heart)       | ain vs. heart)       | (Hissue)        | 55(H350C)        | 55(21101)        |   | View Sample mornation                 |      |
| (Affy_HuGeneST_BrainHeart_GeneInt                                   | _                 |                         |                   |                       |             |                      |                      | (Description)        |                 |                  |                  |   | ✓ QA/QC                               |      |
| 1 (ANOVAResults gene)                                               | 1.                | 6105                    | ppy-miR-124a_st   | 1.72471e-08           | 1.72471e-08 | 4101.24              | 4101.24              | brain up vs          | 18648.3         | 216.066          | 0.0463454        |   | PCA Scatter Plot                      |      |
|                                                                     | 2.                | 3139                    | hsa-miR-124_st    | 1.43893e-09           | 1.43893e-09 | 4087.94              | 4087.94              | brain up vs          | 64570.4         | 215.898          | 0.0133744        |   | Sample Box & Whiskers Chart           |      |
|                                                                     | 3.                | 3947                    | lla-miR-124a_st   | 1.00365e-07           | 1.00365e-07 | 4035.1               | 4035.1               | brain up vs          | 7728.55         | 215.223          | 0.111391         |   | Sample Histogram                      |      |
|                                                                     | 4.                | 7217                    | ssc-miR-124a_st   | 1.00179e-07           | 1.00179e-07 | 3773.62              | 3773.62              | brain up vs          | 7735.72         | 211.763          | 0.109499         |   |                                       |      |
|                                                                     | 5.                | 6580                    | rno-miR-124_st    | 1.07396e-07           | 1.07396e-07 | 3635.95              | 3635.95              | brain up vs          | 7471.14         | 209.856          | 0.112356         |   | Detect Differentially Europeand miDN/ |      |
|                                                                     | 6.                | 6451                    | ptr-miR-124a_st   | 2.27587e-08           | 2.27587e-08 | 3587.05              | 3587.05              | brain up vs          | 16233.5         | 209.164          | 0.0515387        |   | Detect Differentially Expressed miRIV | ٨S   |
|                                                                     | 7.                | 4228                    | mml-miR-124a_st   | 5.38356e-07           | 5.38356e-07 | 3535.24              | 3535.24              | brain up vs          | 3335.09         | 208.421          | 0.249974         |   | View Sources of Variation             |      |
|                                                                     | 8.                | 7042                    | sme-miR-124c_st   | 1.91116e-07           | 1.91116e-07 | 3502.53              | 3502.53              | brain up vs          | 5599.75         | 207.947          | 0.14854          |   | Create List                           |      |
|                                                                     | 9.                | 1621                    | cbr-miR-124_st    | 6.51605e-07           | 6.51605e-07 | 3490.76              | 3490.76              | brain up vs          | 3031.14         | 207.776          | 0.274188         |   | Visualization                         |      |
|                                                                     | 10.               | 7578                    | xtr-miR-124_st    | 2.47448e-08           | 2.47448e-08 | 3471.03              | 3471.03              | brain up vs          | 15568.3         | 207.487          | 0.0533102        |   | Cluster Based on Significant miRNAs   |      |
|                                                                     | 11.               | 7323                    | tni-miR-124_st    | 2.16154e-07           | 2.16154e-07 | 3390.97              | 3390.97              | brain up vs          | 5265.25         | 206.301          | 0.156726         |   | miPNA Integration                     |      |
|                                                                     | 12.               | 2432                    | dre-miR-124_st    | 1.46988e-06           | 1.46988e-06 | 3384.91              | 3384.91              | brain up vs          | 2017.05         | 206.21           | 0.408934         |   |                                       |      |
|                                                                     | 13.               | 1509                    | bta-miR-124a_st   | 3.64338e-08           | 3.64338e-08 | 3364.43              | 3364.43              | brain up vs          | 12829.5         | 205.902          | 0.0641963        |   | Combine miRNAs with mRNA Targets      |      |
|                                                                     | 14.               | 1122                    | age-miR-124a_st   | 1.18828e-06           | 1.18828e-06 | 3350.42              | 3350.42              | brain up vs          | 2243.74         | 205.691          | 0.366693         |   | Find Overrepresented miRNA Target S   | iets |
|                                                                     | 15.               | 4028                    | mdo-miR-124a_st   | 1.10697e-06           | 1.10697e-06 | 3270.29              | 3270.29              | brain up vs          | 2324.8          | 204.465          | 0.351799         |   | Correlate miRNA and mRNA Data         |      |
|                                                                     | 16.               | 1174                    | ame-miR-124_st    | 7.7427e-08            | 7.7427e-08  | 3259.92              | 3259.92              | brain up vs          | 8799.64         | 204.305          | 0.0928698        |   | ✓ Biological Interpretation           |      |
|                                                                     | 17.               | 5753                    | ppa-miR-124a_st   | 2.43602e-06           | 2.43602e-06 | 3228.44              | 3228.44              | brain up vs          | 1566.07         | 203.815          | 0.520577         |   | Gene Set Analysis                     |      |
|                                                                     | 18.               | 7040                    | sme-miR-124b_st   | 1.3826e-07            | 1.3826e-07  | 3153.39              | 3153.39              | brain up vs          | 6584.27         | 202.63           | 0.1231           |   |                                       |      |
|                                                                     | 19.               | 4730                    | mmu-miR-124_st    | 6.23674e-06           | 6.23674e-06 | 3121                 | 3121                 | brain up vs          | 977.505         | 202.111          | 0.82705          |   | Pathway Analysis                      |      |
|                                                                     | 20.               | 2347                    | dps-miR-124_st    | 1.19896e-07           | 1.19896e-07 | 3091.91              | 3091.91              | brain up vs          | 7070.81         | 201.641          | 0.11407          |   |                                       |      |
|                                                                     | 21.               | 2167                    | csa-miR-124_st    | 1.31008e-06           | 1.31008e-06 | 3016.08              | 3016.08              | brain up vs          | 2136.73         | 200.397          | 0.375147         |   |                                       |      |
|                                                                     | 22.               | 1881                    | cfa-miR-124_st    | 8.07557e-06           | 8.07557e-06 | 2994.77              | 2994.77              | brain up vs          | 858.631         | 200.042          | 0.931913         |   |                                       |      |
|                                                                     | 23.               | 2919                    | ggo-miR-124a_st   | 1.4053e-07            | 1.4053e-07  | 2824.15              | 2824.15              | brain up vs          | 6530.84         | 197.121          | 0.120732         |   |                                       |      |
|                                                                     | 24.               | 1078                    | aga-miR-124_st    | 4.59817e-08           | 4.59817e-08 | 2765.3               | 2765.3               | brain up vs          | 11419.7         | 196.078          | 0.0686803        |   |                                       |      |
| ~                                                                   | 75                | 70.30                   | ema_miD_174a_et   | 1 330120-06           | 1 320120-06 | 2747 79              | 2747 79              | brain un ve          | 2128 57         | 105 763          | 0 367877         |   |                                       |      |
| >                                                                   | Rows:             | 1404 Columns:           | 11 ∢              |                       |             |                      |                      |                      |                 |                  | >                | ~ |                                       |      |

Figure 24. miR-124 is highly differentially expressed in brain vs. heart

To do this, we need to add a new annotation column containing species information for each probe.

- Right-click on the 2. Probeset ID column header
- Select Insert Annotation from the pop-up menu
  Select Add as categorical
- Check Species Scientific Name (Figure 11)
- Select **OK** to add the annotation column

| 🥬 Add Rows     | c/Columns to Spreadsheet                    |             |                       | ×             |
|----------------|---------------------------------------------|-------------|-----------------------|---------------|
| Add Rows       | Add <u>C</u> olumns Add <u>Annotation</u>   | Add Average |                       |               |
| Add to the Rig | ht 🗸 of Column 2.Probeset ID                | ~           |                       |               |
| 🗹 Maximun      | n String Length 80 🜩                        |             |                       |               |
| ○ Add as st    | ring <ul> <li>Add as categorical</li> </ul> |             |                       |               |
| Add selected   | d to defaults                               |             |                       | Edit Defaults |
| -Column Con    | figuration                                  |             |                       |               |
|                | Annotation Date                             |             | GeneChip Array        |               |
| )              | Sequence                                    |             | Sequence Length       |               |
| purce          | Sequence Type                               |             | Species Scientific Na | me            |
| )(Array Desig  | jn)                                         |             |                       |               |
|                |                                             |             |                       |               |
|                |                                             |             |                       |               |
|                |                                             |             |                       |               |
| <              |                                             |             |                       | >             |
|                |                                             |             | Set All Clear All     | Set Defaults  |
|                |                                             |             | ок                    | Cancel        |
| ⊗              |                                             |             |                       |               |

Figure 25. Inserting species annotation column

The table now includes a column 3. Species Scientific Name with the species name of each miRNA. We can now filter to include only human miRNAs.

- Right-click the *3. Species Scientific Name* column header
  Select Find / Replace / Select... from the pop-up menu
  Type Homo sapiens for *Find What*

- Select Only in column for Search

Copyright © 2018 by Partek Incorporated. All Rights Reserved. Reproduction of this material without express written consent from Partek Incorporated is strictly prohibited.

- Select 3. Species Scientific Name from the drop-down menu next to the *Only in column* option
- Select Select All (Figure 12)

| 🥵 Spreadsheet                        | : 1/brain_vs_heart : Find/Replace/Select | ×                                             |
|--------------------------------------|------------------------------------------|-----------------------------------------------|
| Find What:                           | Homo sapiens                             | ~                                             |
| Replace With:                        |                                          |                                               |
| Search:                              | By Columns 🗸 🔿 All columns               |                                               |
|                                      | Only in column                           | 3. Species Scientific Name $ \smallsetminus $ |
| Search Details:                      | Match case Match entire cell             |                                               |
| Direction:                           | Forward O Backward                       |                                               |
| Search Results<br>Selection finished | 251 items found                          |                                               |
| Find                                 | d Next Select All                        | Replace All Close                             |

Figure 26. Configuring the Find // Replace / Select... dialog

The search should find and select 251 miRNAs.

- Select Close
- Right-click any of the row headers that are selected
- Select Filter Include from the pop-up menu

The spreadsheet will now include only the 251 miRNAs from human (Figure 13). The first row is still miR-124 with a fold change of 4087.94. The black and gold bar on the right-hand side of the spreadsheet indicates the fraction of rows that have been filtered. To retain this filtered list, we can create a new spreadsheet.

| Partek Genomics Suite - 1/brain_vs_heart (I | brain vs.      | heart *)        |                    |                  |                 |               |                 |                |               |           |            |                     | - 1               |       |
|---------------------------------------------|----------------|-----------------|--------------------|------------------|-----------------|---------------|-----------------|----------------|---------------|-----------|------------|---------------------|-------------------|-------|
| <u>File Edit Transform View Stat Filter</u> | T <u>o</u> ols | Window Cu       | istom <u>H</u> elp |                  |                 |               |                 |                |               |           |            |                     |                   |       |
| Analysis V Contras Diet V                   |                |                 |                    |                  |                 |               |                 |                |               |           |            |                     | INA Expression    | ~     |
|                                             |                | A               |                    | -                |                 |               |                 |                |               |           |            |                     | ION               | ~     |
| 📄 🚈 🔚 📑 👘 🖬                                 | <b>7</b> (     | 2               |                    | •                |                 |               |                 |                |               |           |            | ✓ Import            |                   |       |
|                                             | 1.             |                 |                    |                  |                 |               |                 |                |               |           |            | Import Samples      |                   |       |
| 1 (Affy_miR_BrainHeart_intensities)         | Curren         | t Selection Hor | no sapiens         | 3                | 4               | 5             | 6               | 7              | 8             | 0         | 10         | Add Sample Attrib   | utes              |       |
| hrain vs. heart (hrain vs. heart) *         |                | Column #        | Probeset ID        | Species          | p-value(Tissue) | p-value(brain | Ratio(brain vs. | Fold-Change(br | Fold-Change(b | F(Tissue) | SS(Tissue) | View Sample Infor   | mation            |       |
| ☐ 2 (Affy HuGeneST BrainHeart GeneInt       |                |                 |                    | Scientific Name  |                 | vs. nearty    | neart)          | an vs. neart)  | (Description) |           |            | ✓ QA/QC             |                   |       |
| 1 (ANOVAResults gene)                       | 1.             | 3139            | hsa-miR-124_st     | Homo sapiens     | 1.43893e-09     | 1.43893e-09   | 4087.94         | 4087.94        | brain up vs   | 64570.4   | 215.898    | PCA Scatter Plot    |                   |       |
|                                             | 2.             | 3337            | hsa-miR-1_st       | Homo sapiens     | 1.19228e-06     | 1.19228e-06   | 0.00144881      | -690.22        | brain down vs | 2239.96   | 133.413    | Sample Box & Wh     | iskers Chart      |       |
|                                             | 3.             | 3370            | hsa-miR-219-2-3p   | Homo sapiens     | 1.12607e-05     | 1.12607e-05   | 249.301         | 249.301        | brain up vs   | 726.617   | 95.084     | Cample Histogram    |                   |       |
|                                             | 4.             | 3225            | hsa-miR-133b_st    | Homo sapiens     | 7.65502e-06     | 7.65502e-06   | 0.0051452       | -194.356       | brain down vs | 881.992   | 86.6983    | Sample Histogram    |                   |       |
|                                             | 5.             | 3862            | hsa-miR-885-5p_s   | Homo sapiens     | 4.22467e-05     | 4.22467e-05   | 185.963         | 185.963        | brain up vs   | 373.528   | 85.252     | ✓ Analysis          |                   |       |
|                                             | 6.             | 3224            | hsa-miR-133a_st    | Homo sapiens     | 7.75026e-06     | 7.75026e-06   | 0.00597711      | -167.305       | brain down vs | 876.536   | 81.8369    | Detect Differential | y Expressed miRN  | iAs 🗸 |
|                                             | 7.             | 868             | HBII-52-32_x_st    | Homo sapiens     | 1.42502e-05     | 1.42502e-05   | 124.547         | 124.547        | brain up vs   | 645.548   | 72.6738    | View Sources of V   | ariation          |       |
|                                             | 8.             | 3584            | hsa-miR-499-5p_s   | Homo sapiens     | 2.26823e-06     | 2.26823e-06   | 0.00829795      | -120.512       | brain down vs | 1623.08   | 71.685     | Create List         |                   |       |
|                                             | 9.             | 3236            | hsa-miR-138_st     | Homo sapiens     | 2.05324e-05     | 2.05324e-05   | 115.492         | 115.492        | brain up vs   | 537.243   | 70.4177    | Visualization       |                   |       |
|                                             | 10.            | 3907            | hsa-miR-9_st       | Homo sapiens     | 9.02962e-05     | 9.02962e-05   | 94.1109         | 94.1109        | brain up vs   | 254.445   | 64.4774    | Cluster Based on    | Significant miRNA | \$    |
|                                             | 11.            | 882             | HBII-52-5_x_st     | Homo sapiens     | 1.94535e-06     | 1.94535e-06   | 78.2964         | 78.2964        | brain up vs   | 1752.88   | 59.3626    | ✓ miPNA Intograti   | on                |       |
|                                             | 12.            | 3192            | hsa-miR-129-3p_s   | Homo sapiens     | 3.64626e-05     | 3.64626e-05   | 68.0845         | 68.0845        | brain up vs   | 402.319   | 55.6185    |                     |                   |       |
|                                             | 13.            | 886             | HBII-52-9_x_st     | Homo sapiens     | 2.28008e-06     | 2.28008e-06   | 59.4354         | 59.4354        | brain up vs   | 1618.85   | 52.0956    | Combine miRNAs      | with mRNA Target  | s     |
|                                             | 14.            | 3522            | hsa-miR-383_st     | Homo sapiens     | 0.000261715     | 0.000261715   | 57.0328         | 57.0328        | brain up vs   | 148.085   | 51.0485    | Find Overrepresen   | ied miRNA Target  | Sets  |
|                                             | 15.            | 879             | HBII-52-44_x_st    | Homo sapiens     | 6.20752e-06     | 6.20752e-06   | 56.8205         | 56.8205        | brain up vs   | 979.81    | 50.9543    | Correlate miRNA a   | ind mRNA Data     |       |
|                                             | 16.            | 3443            | hsa-miR-31_st      | Homo sapiens     | 2.05176e-07     | 2.05176e-07   | 54.7689         | 54.7689        | brain up vs   | 5404.36   | 50.0309    | ✓ Biological Inter  | pretation         |       |
|                                             | 17.            | 3351            | hsa-miR-208b_st    | Homo sapiens     | 5.17858e-06     | 5.17858e-06   | 0.0186706       | -53.5601       | brain down vs | 1073.06   | 49.4745    | Gene Set Analysis   | 3                 |       |
|                                             | 18.            | 3552            | hsa-miR-452_st     | Homo sapiens     | 0.000109739     | 0.000109739   | 0.0187499       | -53.3335       | brain down vs | 230.498   | 49.3692    | Dathway Analysis    |                   |       |
|                                             | 19.            | 858             | HBII-52-11_x_st    | Homo sapiens     | 7.16472e-06     | 7.16472e-06   | 50.7331         | 50.7331        | brain up vs   | 911.783   | 48.1359    | T attiway Analysis  |                   |       |
|                                             | 20.            | 3543            | hsa-miR-433_st     | Homo sapiens     | 1.91458e-05     | 1.91458e-05   | 46.2205         | 46.2205        | brain up vs   | 556.4/6   | 45.879     |                     |                   |       |
|                                             | 21.            | 3193            | nsa-miR-129-5p_s   | Homo sapiens     | 9.953/68-05     | 9.953/68-05   | 45.5802         | 45.5802        | brain up vs   | 242.187   | 45.5457    |                     |                   |       |
|                                             | 22.            | 3449            | hsa-miR-323-3p_s   | Homo sapiens     | 0.000199975     | 0.000199975   | 44.5337         | 44.5337        | brain up vs   | 169.887   | 44.9934    |                     |                   |       |
|                                             | 23.            | 869             | HBI1-52-33_X_st    | Homo sapiens     | 9.95358-06      | 9.95358-06    | 44.0713         | 44.0713        | brain up vs   | //3.0/2   | 44.7463    |                     |                   |       |
|                                             | 24.            | 3570            | nsa-miR-490-3p_s   | Homo sapiens     | 6.26952e-05     | 6.26952e-05   | 0.0251/46       | -39.7226       | brain down vs | 306.025   | 42.3242    |                     |                   |       |
| v                                           | Rows:          | 251 Columns:    | 12 <               | Service capience |                 |               |                 |                | and the tire  |           |            |                     |                   |       |
|                                             | 1              |                 | -                  |                  |                 |               |                 |                |               |           | 1          |                     |                   |       |
|                                             |                |                 |                    |                  |                 |               |                 |                |               |           |            |                     |                   |       |

Figure 27. Viewing differentially expressed human miRNAs

- Right-click the brain\_vs\_heart spreadsheet in the spreadsheet tree
- Select Clone... from the pop-up menu

Cloning a spreadsheet while a filter is applied copies only the included rows/columns.

- Name the spreadsheet brain\_vs\_heart\_human
  Select Affy\_miR\_BrainHeart\_intensities from the drop-down menu Create new spreadsheet as a child of spreadsheet
- Select
- Name the new file brain vs. heart human
- Select Save

The new spreadsheet includes only the 251 human miRNAs that are significantly differentially expressed between brain and heart tissue (Figure 14).

| Partek Genomics Suite - 1/brain_vs_heart_h                   | uman ( | brain vs. heart l | numan)           |                 |                 |               |                 |                |                |           |            |          | - 🗆 X                                  |  |
|--------------------------------------------------------------|--------|-------------------|------------------|-----------------|-----------------|---------------|-----------------|----------------|----------------|-----------|------------|----------|----------------------------------------|--|
| Ele Edit Iransform View Stat Filter Tools Window Custom Help |        |                   |                  |                 |                 |               |                 |                |                |           |            |          |                                        |  |
| Analysis Y Scatter Blat Y                                    |        |                   |                  |                 |                 |               |                 |                |                |           |            |          | miDNA Expression                       |  |
|                                                              |        |                   |                  |                 |                 |               |                 |                |                |           |            |          |                                        |  |
|                                                              |        |                   |                  |                 |                 |               |                 |                |                |           |            |          | ✓ Import                               |  |
|                                                              |        |                   |                  |                 |                 |               |                 |                |                |           |            |          | Import Samples                         |  |
| □ 1 (Affy_miR_BrainHeart_intensities)                        | Curren | nt Selection 3139 | 2                | 2               | 4               | c             | 6               | 7              | 8              | 0         | 10         | <u>^</u> | Add Sample Attributes                  |  |
| ANOVA-Iway (ANOVAKesults)                                    |        | Column #          | Probeset ID      | Species         | p-value(Tissue) | p-value(brain | Ratio(brain vs. | Fold-Change(br | Fold-Change(br | F(Tissue) | SS(Tissue) |          | View Sample Information                |  |
| brain vs heart human (brain vs. h                            |        |                   |                  | Scientific Name |                 | vs. neart)    | neart)          | ain vs. neart) | (Description)  |           |            |          | ∨ QA/QC                                |  |
| 2 (Affy_HuGeneST_BrainHeart_GeneInt                          | 1.     | 3139              | hsa-miR-124_st   | Homo sapiens    | 1.43893e-09     | 1.43893e-09   | 4087.94         | 4087.94        | brain up vs    | 64570.4   | 215.898    |          | PCA Scatter Plot                       |  |
| 1 (ANOVAResults gene)                                        | 2.     | 3337              | hsa-miR-1_st     | Homo sapiens    | 1.19228e-06     | 1.19228e-06   | 0.00144881      | -690.22        | brain down vs  | 2239.96   | 133.413    |          | Sample Box & Whiskers Chart            |  |
|                                                              | 3.     | 3370              | hsa-miR-219-2-3p | Homo sapiens    | 1.12607e-05     | 1.12607e-05   | 249.301         | 249.301        | brain up vs    | 726.617   | 95.084     |          |                                        |  |
|                                                              | 4.     | 3225              | hsa-miR-133b_st  | Homo sapiens    | 7.65502e-06     | 7.65502e-06   | 0.0051452       | -194.356       | brain down vs  | 881.992   | 86.6983    |          | Sample Histogram                       |  |
|                                                              | 5.     | 3862              | hsa-miR-885-5p_s | Homo sapiens    | 4.22467e-05     | 4.22467e-05   | 185.963         | 185.963        | brain up vs    | 373.528   | 85.252     |          | ✓ Analysis                             |  |
|                                                              | 6.     | 3224              | hsa-miR-133a_st  | Homo sapiens    | 7.75026e-06     | 7.75026e-06   | 0.00597711      | -167.305       | brain down vs  | 876.536   | 81.8369    |          | Detect Differentially Expressed miRNAs |  |
|                                                              | 7.     | 868               | HBII-52-32_x_st  | Homo sapiens    | 1.42502e-05     | 1.42502e-05   | 124.547         | 124.547        | brain up vs    | 645.548   | 72.6738    |          | View Sources of Variation              |  |
|                                                              | 8.     | 3584              | hsa-miR-499-5p_s | Homo sapiens    | 2.26823e-06     | 2.26823e-06   | 0.00829795      | -120.512       | brain down vs  | 1623.08   | 71.685     |          | Create List                            |  |
|                                                              | 9.     | 3236              | hsa-miR-138_st   | Homo sapiens    | 2.05324e-05     | 2.05324e-05   | 115.492         | 115.492        | brain up vs    | 537.243   | 70.4177    |          | Visualization                          |  |
|                                                              | 10.    | 3907              | hsa-miR-9_st     | Homo sapiens    | 9.02962e-05     | 9.02962e-05   | 94.1109         | 94.1109        | brain up vs    | 254.445   | 64.4774    |          | Clueter Based on Significant miPNAs    |  |
|                                                              | 11.    | 882               | HBII-52-5_x_st   | Homo sapiens    | 1.94535e-06     | 1.94535e-06   | 78.2964         | 78.2964        | brain up vs    | 1752.88   | 59.3626    |          |                                        |  |
|                                                              | 12.    | 3192              | hsa-miR-129-3p_s | Homo sapiens    | 3.64626e-05     | 3.64626e-05   | 68.0845         | 68.0845        | brain up vs    | 402.319   | 55.6185    |          | MIRNA Integration                      |  |
|                                                              | 13.    | 886               | HBII-52-9_x_st   | Homo sapiens    | 2.28008e-06     | 2.28008e-06   | 59.4354         | 59.4354        | brain up vs    | 1618.85   | 52.0956    |          | Combine miRNAs with mRNA Targets       |  |
|                                                              | 14.    | 3522              | hsa-miR-383_st   | Homo sapiens    | 0.000261715     | 0.000261715   | 57.0328         | 57.0328        | brain up vs    | 148.085   | 51.0485    |          | Find Overrepresented miRNA Target Sets |  |
|                                                              | 15.    | 879               | HBII-52-44_x_st  | Homo sapiens    | 6.20752e-06     | 6.20752e-06   | 56.8205         | 56.8205        | brain up vs    | 979.81    | 50.9543    |          | Correlate miRNA and mRNA Data          |  |
|                                                              | 16.    | 3443              | hsa-miR-31_st    | Homo sapiens    | 2.05176e-07     | 2.05176e-07   | 54.7689         | 54.7689        | brain up vs    | 5404.36   | 50.0309    |          | ✓ Biological Interpretation            |  |
|                                                              | 17.    | 3351              | hsa-miR-208b_st  | Homo sapiens    | 5.17858e-06     | 5.17858e-06   | 0.0186706       | -53.5601       | brain down vs  | 1073.06   | 49.4745    |          | Gene Set Analysis                      |  |
|                                                              |        | 3552              | hsa-miR-452_st   | Homo sapiens    | 0.000109739     | 0.000109739   | 0.0187499       | -53.3335       | brain down vs  | 230.498   | 49.3692    |          | Ballana Aastais                        |  |
|                                                              | 19.    | 858               | HBII-52-11_x_st  | Homo sapiens    | 7.16472e-06     | 7.16472e-06   | 50.7331         | 50.7331        | brain up vs    | 911.783   | 48.1359    |          | Pathway Analysis                       |  |
|                                                              | 20.    | 3543              | hsa-miR-433_st   | Homo sapiens    | 1.91458e-05     | 1.91458e-05   | 46.2205         | 46.2205        | brain up vs    | 556.476   | 45.879     |          |                                        |  |
|                                                              | 21.    | 3193              | hsa-miR-129-5p_s | Homo sapiens    | 9.95376e-05     | 9.95376e-05   | 45.5802         | 45.5802        | brain up vs    | 242.187   | 45.5457    |          |                                        |  |
|                                                              | 22.    | 3449              | hsa-miR-323-3p_s | Homo sapiens    | 0.000199975     | 0.000199975   | 44.5337         | 44.5337        | brain up vs    | 169.887   | 44.9934    |          |                                        |  |
|                                                              | 23.    | 869               | HBII-52-33_x_st  | Homo sapiens    | 9.9535e-06      | 9.9535e-06    | 44.0713         | 44.0713        | brain up vs    | 773.072   | 44.7463    |          |                                        |  |
|                                                              | 24.    | 3570              | hsa-miR-490-3p_s | Homo sapiens    | 6.26952e-05     | 6.26952e-05   | 0.0251746       | -39.7226       | brain down vs  | 306.025   | 42.3242    |          |                                        |  |
| · · · · · · · · · · · · · · · · · · ·                        |        | 251 Columne: 1    | HRIT_57_7 v et   | Homo canienc    | 7 127220.05     | 7 122220.05   | 30 5521         | 30 5571        | brain un ve    | 786 711   | 47 7754    |          |                                        |  |
| < >                                                          | Kows:  | 201 Coldmins: 1.  |                  |                 |                 |               |                 |                |                |           | >          | ~        |                                        |  |
|                                                              |        |                   |                  |                 |                 |               |                 |                |                |           |            |          | -                                      |  |

Figure 28. Viewing the filtered human miRNAs spreadsheet

The next step in our analysis will be integrating miRNA and gene expression data.

« miRNA Expression and Integration with Gene Expression Integrate miRNA and Gene Expression data »

## Additional Assistance

If you need additional assistance, please visit our support page to submit a help ticket or find phone numbers for regional support.

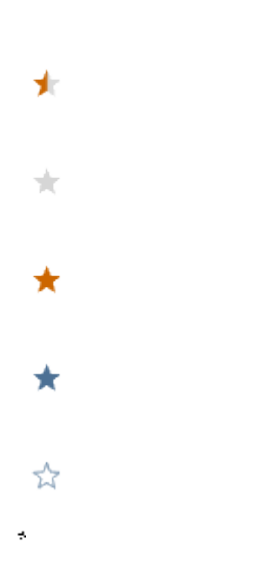

Your Rating: ☆☆☆☆☆ Results: ★★★★ 32 rates